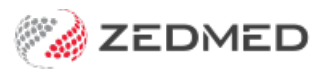

## Make a bulk bill adjustment

Last Modified on 10/11/2022 11:49 am AEDT

Make adjustments to bulk-billed invoices so they match the amount paid by Medicare. This balances your payments and receipts and may be required if Medicare's payment does not match the total outstanding. This is because you want the outstanding amount to be 0 after you have receipted the payment.

To learn more about receipting, see our manual receipting article.

To make adjustments to a receipted batch:

- 1. Go to Zedmed's Management tab.
- 2. Select **Batching** then **Batch Enquiry** from the list.

In the Batch Enquiry screen:

- The batches displayed can be filtered using the Branch, Doctor and Batches fields.
- Batches that were manually batched are adjusted here, not in the patient's record.
- Selecting **Include/Exclude** shows what patients and invoices are included in the batch and excludes some of them.
- 3. Select Payments.

| Payer<br>Branch<br>Doctor | Medi<br>Bran<br>Davi | Medicare |      |            |        | Payer<br>Medicare<br>DVA<br>DVA Allied<br>3rd Party |           | Batches <all><br/>Selected Batch(es)<br/>Selected Batch Total</all> |    | s)<br>otal  |             | ✓<br>0<br>0.00 |
|---------------------------|----------------------|----------|------|------------|--------|-----------------------------------------------------|-----------|---------------------------------------------------------------------|----|-------------|-------------|----------------|
| Stz                       | atus                 | Claim #  | Туре | Date       | Transm | ission                                              | Pay Date  | Br                                                                  | Dr | Total Value | Outstanding | Deposit        |
|                           |                      | B9999    | MAN  | 18/06/2021 |        |                                                     |           | MED                                                                 | PD | 36.30       | 36.30       | 0.00           |
| ]                         |                      | B1234    | MAN  | 15/06/2021 |        |                                                     |           | MED                                                                 | PD | 119.05      | 119.05      | 0.00           |
|                           | 1                    | @1234    | MAN  | 2/06/2021  |        |                                                     | 2/06/2021 | MED                                                                 | PD | 72.60       | 0.00        | 0.00           |

The Payment Enquiry screen will open showing all the receipts from Medicare.

- 4. Select the receipt for the invoice you want to adjust.
- 5. Select **Reversal** and then **Yes** to the confirmation dialog.
- 6. Enter a reason when prompted and select **OK**.
- 7. Select Close to save.

|            |           |                     | Payme                | nt Enquiry                                  |             |            |                |  |  |  |
|------------|-----------|---------------------|----------------------|---------------------------------------------|-------------|------------|----------------|--|--|--|
| Payer      | Medicare  |                     | Payments             | <all> ▼ ● Payment Only ○ Full Details</all> |             |            |                |  |  |  |
|            |           |                     | Payment Date Period  | 18/05/2021                                  |             |            |                |  |  |  |
|            |           |                     | Paymen               | ts                                          |             |            |                |  |  |  |
|            | Receipt # | Date                | Time                 |                                             | Staff       | Value      | Credits        |  |  |  |
| 4 <b>R</b> | 34        | 15/06/2021          | 16:18                |                                             | PD          | 0.00       | 0.00           |  |  |  |
|            | 🗜 BNK     | DIRECT DEP          | OSIT Medicare        | Reserve                                     | Canberra    |            | 72.60          |  |  |  |
|            |           | 15/06/2021          | REVERSAL error       |                                             | PD          | -72.60     | )              |  |  |  |
| R          | 15        | 02/06/2021          | 13:54                |                                             | PD          | 72.60      | 0.00           |  |  |  |
|            |           |                     |                      | C                                           | onfirm      | x          | ]              |  |  |  |
|            |           |                     | <b>D</b> o           | Do you wish to Reverse Payment #15?         |             |            |                |  |  |  |
|            |           |                     |                      |                                             | <u>Y</u> es | <u>N</u> o |                |  |  |  |
| Refu       | ind Pri   | nt Du <u>p</u> lica | ate <u>R</u> eversal |                                             | Close       | Cance      | l <u>H</u> elp |  |  |  |

In **Batch Enquiry**, the batch will now show as outstanding instead of paid.

- 8. Select the batch you reversed.
- 9. Select Detail/Adjustment to open the Batch Adjustment screen.

You will see the receipt has been removed and you can now take the following actions:

- a. **Discount** Select the **Service (S)**, select **Discount**, enter the amount and a reason into the pop-up then select **Close**.
- b. Increase Select the Service (S), select Increase, enter the amount and a reason into the pop-up then select Close.
- c. Void Select the Service (S), select Void, enter a reason into the pop-up then select Close.
- 10. Select **Close** when you have finished to save and exit.

|                           |                 | Bate          | ch Adjustment          |          |      |                 |                         |                |
|---------------------------|-----------------|---------------|------------------------|----------|------|-----------------|-------------------------|----------------|
| Payer Medicare            | Batch Tota      | al 7          | 2.60 Batch Outstanding | ļ        |      | 72.60           | voice Only<br>I Details |                |
| Invoice                   |                 |               |                        |          |      |                 |                         |                |
| Date                      | Description     |               |                        | Tx       | Stf  | Value           | Outstanding             |                |
| ⊿I 20 21/05/2021          | BECKER, IRENE   |               | 01234                  | MED      | PD   | 36.30           | 36.30                   |                |
| ⊿S 21/05/2021             | 23 Level B Sur  |               |                        | Δdiu     | stme | nt - Void       |                         |                |
| <b>R</b> 02/06/2021       | <15>            |               | 11                     | Auju     | sume | ine void        |                         |                |
| A 18/06/2021              | Reversal Paymer | Invoice#      | 9                      |          |      |                 |                         |                |
| ⊿ I 9 19/04/2021          | HOLLOWAY, KNUT  | 2             |                        |          |      |                 |                         |                |
| S 19/04/2021              | 23 Level B Sur  | Service Item  | 23 Level B Surgery Con | sultatio | n    |                 |                         |                |
| ₩ 02/06/2021              | <15>            | Outstanding   | 36.30 R                | educed   | by   | 36.3            | 30                      |                |
| A 18/06/2021              | Reversal Paymer |               |                        |          |      |                 |                         |                |
|                           |                 |               |                        |          |      |                 |                         |                |
|                           |                 | Reason        | Void the Service       |          |      |                 |                         |                |
|                           |                 |               | 1                      |          |      |                 |                         |                |
|                           |                 |               |                        |          |      |                 |                         |                |
|                           |                 |               |                        |          |      |                 |                         |                |
|                           |                 |               |                        |          |      |                 |                         |                |
|                           |                 |               |                        |          |      |                 |                         |                |
|                           |                 |               |                        |          |      |                 |                         |                |
|                           |                 |               |                        |          |      |                 |                         |                |
|                           |                 |               |                        |          |      |                 | Close                   | Cancel         |
|                           |                 |               |                        |          | _    |                 |                         |                |
| Select MA Same Day Delete | Select Change A | nalysis Group | Ba                     | d Debt   |      | Discount Increa | ase <u>V</u> oid        | Remove Void    |
|                           |                 |               |                        |          |      |                 |                         |                |
|                           |                 |               |                        |          |      |                 | Close                   | <u>C</u> ancel |
| Branch 1                  | PDAVIS          |               |                        |          |      |                 |                         |                |